External User Guide

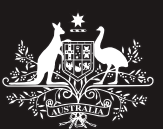

Australian Government Department of Human Services

# medicare

Passage

# Practice Nurse Incentive Program (PNIP) Online

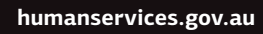

#### 10 November 2011 Document Version Number: 1.00

#### Definitions and acronyms

| Acronym | Definition                                                        |
|---------|-------------------------------------------------------------------|
| ACCHS   | Aboriginal Community Controlled Health Service                    |
| AGPAL   | Australian General Practice Accreditation Ltd                     |
| AHP     | Allied health professional                                        |
| AHW     | Aboriginal Health Worker                                          |
| AMS     | Aboriginal Medical Service                                        |
| ASGC-RA | Australian Standard Geographical Classification – Remoteness Area |
| DoHA    | Department of Health and Ageing                                   |
| DVA     | Department of Veterans' Affairs                                   |
| EN      | Enrolled nurse                                                    |
| FTE     | Full Time Equivalent                                              |
| GP      | General practice                                                  |
| GPAPlus | GPA Accreditation Plus                                            |
| HPOS    | Health Professional Online Services                               |
| MBS     | Medicare Benefits Schedule                                        |
| PIP     | Practice Incentive Program                                        |
| PKI     | Public Key Infrastructure                                         |
| PNIP    | Practice Nurse Incentive Program                                  |
| RACGP   | Royal Australian College of General Practitioners                 |
| RN      | Registered nurse                                                  |
| UAWS    | Urban area of workforce shortage                                  |

# Contents

| Application screen flow overview 4  |
|-------------------------------------|
| Step 1. PNIP Online5                |
| Step 2. Instructions6               |
| Step 3. Eligibility Check           |
| Step 4. Practice Details            |
| Step 5. Payment Details             |
| Step 6. Additional Locations        |
| Step 7. Incentives19                |
| Step 8. Practice Ownership21        |
| Step 9. GP Details Summary23        |
| Step 10. Associated Documents25     |
| Step 11. Application Summary 26     |
| Step 12. Application Submitted27    |
| Appendix A: Individual GP Details28 |

This user guide is designed to help you step through the process of applying for PNIP payments.

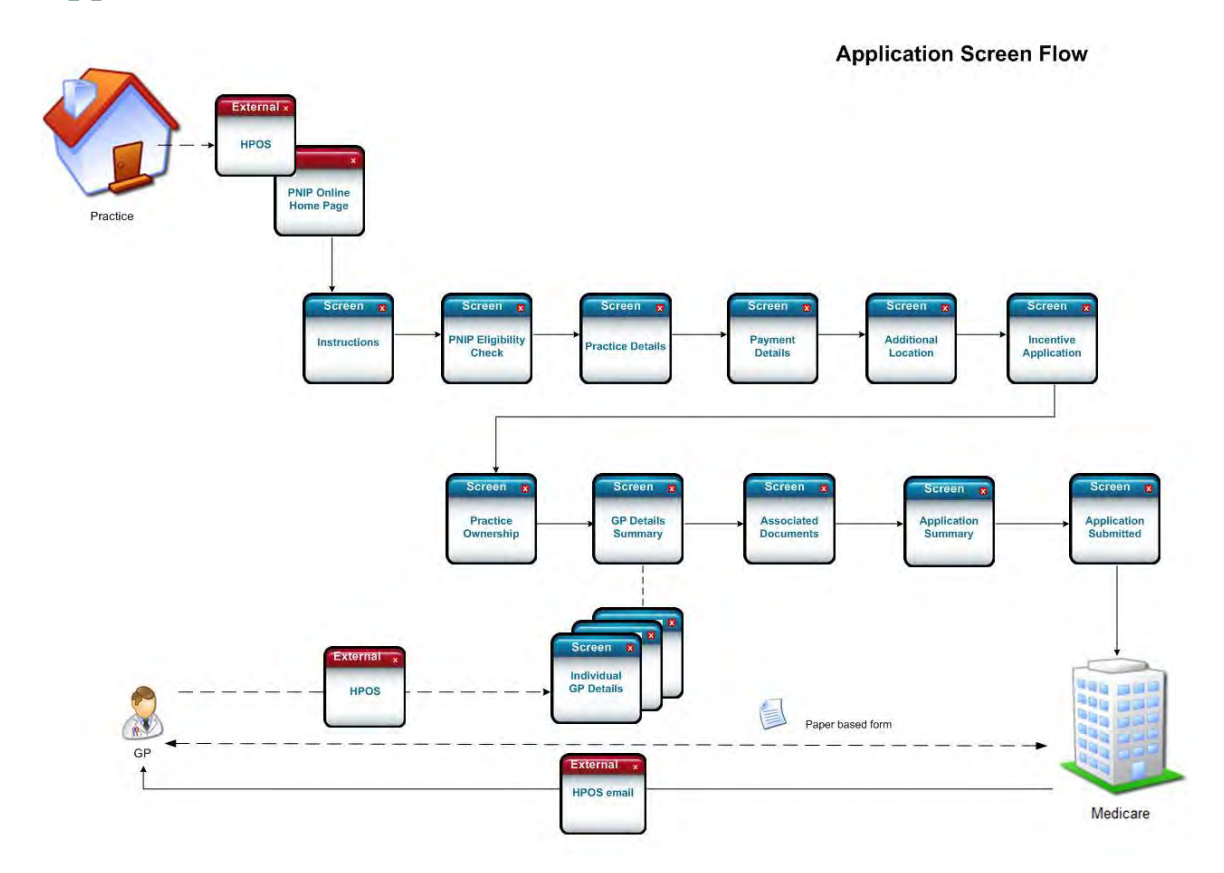

# Application screen flow overview

**Note:** screen shots in this guide may slightly vary to the PNIP Online screens.

# Step 1. PNIP Online

#### All practices

If the practice is a new applicant, select **Apply Now** to start a new application.

If the practice is currently registered for PNIP, select **Update** then select an approved practice to update details. If the practice has an application in progress, select **Continue** to continue an existing initial application or view a printable version of a submitted application.

Select Logout to close the current session and go to the Health Professional Online Service home page.

| Australian Government  |                                        |                               |                       |               | LOGOUT                 |
|------------------------|----------------------------------------|-------------------------------|-----------------------|---------------|------------------------|
| Medicare Australia     |                                        |                               |                       | Health Profes | sional Online Services |
| n menu You are here: A | PNIP                                   |                               |                       |               |                        |
| e PNIP Or              | nline                                  |                               |                       |               |                        |
| nd GPII                | o Practico Nurso Incontivos Pro        | aram (DNID)                   |                       |               |                        |
| Now applicat           | et much fill out the application for   | n and supply the required sup | enting documentation  |               |                        |
| Apply No               | nw                                     | and supply the required sup   | ioning accancilation. |               |                        |
| Centre = (0)           |                                        |                               |                       |               |                        |
| Current P              | ractices                               |                               |                       |               |                        |
| Practice ID            |                                        | Practice Name                 |                       |               | Action                 |
| 005596                 |                                        | Smmv                          |                       |               | Update                 |
| In Progres             | ss Applications                        |                               |                       |               |                        |
| Practice Na            | me                                     |                               | Status                | Action        |                        |
| Smrnv                  |                                        |                               | Initial               | Continue      |                        |
| What is P              | NIP?                                   |                               |                       |               |                        |
|                        |                                        |                               |                       |               |                        |
|                        |                                        |                               |                       |               |                        |
| Copyright © M          | ledicare Australia 2009 Your Pri       | ivacy Legal notices Ter       | ns & conditions       |               | ▲ Back to top          |
| Copyright © M          | ledicare Australia 2009 Your Pri       | ivacy Legal notices Ter       | ms & conditions       | _             | A Back to top          |
| Copyright ⊜ M          | ledicare Australia 2009 Your Pr        | ivacy Legal notices Ter       | ns & conditions       | _             | ▲ Back to top          |
| Copyright © M          | ledicare Australia 2009 Your Pr        | ivacy Legal notices Ter       | ns & conditions       | _             | Back to top            |
| Copyright © M          | ledicare Australia 2009 Your Pr        | ivacy Legal notices. Ter      | ns & conditions       | _             | ▲ Back to top          |
| Copyright © M          | ledicare Australia 2009 <u>Your Pr</u> | wacy Legal notices Ter        | ns & conditions       | _             | A Back to top          |
| Copyright © M          | ledicare Australia 2009 <u>Your Pr</u> | vacy Legal notices Te         | ris & conditions      |               | A Back to top          |
| Copyright © M          | ledicare Australia 2009 <u>Your Pr</u> | vacy Legal notices Te         | ris & conditions      |               | ▲ Back to top          |
| Copyright © M          | ledicare Australia 2009 <u>Your Pr</u> | vacy Legal notices Te         | rs & conditions       |               | A Back to top.         |
| Copyright © M          | ledicare Australia 2009 <u>Your Pr</u> | vacy Legal notices Te         | rs & conditions       |               | A Back to top.         |
| Copyright © M          | ledicare Australia 2009 <u>Your Pr</u> | vacy Legal notices Te         | ris & conditions      |               | A Back to top.         |
| Copyright © M          | ledicare Australia 2009 <u>Your Pr</u> | vacy Legal notices. Te        | ris & conditions      |               | A Back to top          |
| Copyright © M          | ledicare Australia 2009 <u>Your Pr</u> | vacy. Legal notices. Te       | ris & conditions      |               | A Back to top.         |
| Copyright © M          | ledicare Australia 2009 <u>Your Pr</u> | vacy Legal notices. Te        | ris & conditions      |               | <u>▲ Back to top</u>   |

# Step 2. Instructions

#### All practices

Read the instructions and select: Next to continue to the Eligibility Check screen. Exit to return to the PNIP Online homepage.

|                                                                                                    | A                                                                                                    |
|----------------------------------------------------------------------------------------------------|----------------------------------------------------------------------------------------------------|
| Australian Government                                                                                                    |                                                                                                    |
| Medicare Australia                                                                                                    | Health Professional Online Services                                                                                                    |
| VIP Online                                                                                                    |                                                                                                    |
| tructions                                                                                                    |                                                                                                    |
| ut this application                                                                                                    |                                                                                                    |
| form can be used to submit a new application for the Practice Nurse Incentives Program (PNIP                                                                                                    |                                                                                                    |
| the purposes of the PNIP, General Practitioners (GPs) include Fellows of the Royal Australian (                                                                                                    | College of General Practitioners (RACGP), Fellows of the Australian College of Rural and Remote Medicine,                                                                                                    |
| tionally registered GPs and medical practitioners undertaking approval training.                                                                                                    |                                                                                                    |
| will also include non specialist medical practitioners known as other medical practitioners, who                                                                                                    | o provide non referred services and are not technically GPs.                                                                                                    |
| quiries                                                                                                    |                                                                                                    |
| ctice Nurse Incentives Program                                                                                                    |                                                                                                    |
| ail <u>prip@humanservices.gov.au</u> or<br>one 1800 222 032*                                                                                                    |                                                                                                    |
| urs of operation are 8:30 am - 5:00 pm                                                                                                    |                                                                                                    |
| stralian Central Standard Time                                                                                                    |                                                                                                    |
| all charges apply from mobile and pay phones only                                                                                                    |                                                                                                    |
| ogram Guidelines                                                                                                    |                                                                                                    |
| nake sure that your practice meets all of the ongoing eligibility requirements, you must read the                                                                                                    | e Practice Nurse Incentive Program Guidelines.                                                                                                    |
| can view the Practice Nurse Incentive Guidelines in PDF or RTF format.                                                                                                    |                                                                                                    |
|                                                                                                    |                                                                                                    |
| preditation Requirements                                                                                                    |                                                                                                    |
| be eligible to receive the PNIP Incentive payment, Accreditation Assistance or Top-up payment,<br>actitioners (RACGP). Standards for general practices. Accreditation is assessed by the following       | , practices must be accredited or registered for accreditation against the Royal Australian College of General<br>progenisations:                                                                                 |
| tralian General Practice Accreditation Ltd (AGPAL)                                                                                                    |                                                                                                    |
| uiries number: 1300 362 111                                                                                                    |                                                                                                    |
| adpar com au                                                                                                    |                                                                                                    |
| Accreditation plus<br>uiries number: 1800 188 088                                                                                                    |                                                                                                    |
| <u>gpa.net.au</u>                                                                                                    |                                                                                                    |
| ange of Details                                                                                                    |                                                                                                    |
| anges to practice arrangements can impact on your practice's eligibility to participate in the PNI<br>anges to practice arrangements by the relevant 'point in time' date or within 14 calendar days, wi | P, and/or the calculation of incentive payments. The practice must advise Medicare Australia, in writing, of any<br>hichever date is earliest. Relevant changes include, but are not limited to:                  |
| a GP leaving or starting at a practice.                                                                                                    |                                                                                                    |
| a change in the practice's authorised contact person;                                                                                                    |                                                                                                    |
| a change in banking details;                                                                                                    |                                                                                                    |
| a change in the practice's accreation status,<br>a change in eligibility for any of the individual payments;                                                                                             |                                                                                                    |
| a change in the number of Practice Nurses, Aboriginal Health Workers and/or Allied Health Price                                                                                                    | ofessionals within the practice                                                                                                    |
| a change in practice location, ownership or structure;<br>a change in the practice's public liability incurance or an individual GP's professional indemnity                                             | LODIE -                                                                                                    |
| a change in the practice's public liability insurance or an individual OF's professional incenting<br>a change in the practice's public liability insurance arrangements for Practice Nurses, Aborigin   | al Health Workers and Allied Health Professionals.                                                                                                    |
| correspondence will be sent to the primary authorised contact person provided in this applicatio                                                                                                    | n. The authorised contact person is responsible for notifying PNIP of any changes in practice arrangements.                                                                                                    |
| changes must be signed by the authorised contact person or the practice owner(s).                                                                                                    |                                                                                                    |
| very Note                                                                                                    |                                                                                                    |
| information on this form will be used to assess the practice's eligibility to receive payments un                                                                                                    | der the Practice Nurse Incentive Program. The collection of this information is authorised by the Medicare                                                                                                    |
| stralia Act 1973. This information may be disclosed to the Department of Health and Ageing, oth                                                                                                    | ner relevant agencies or as authorised or required by law.                                                                                                    |
| se or Misleading Information                                                                                                    |                                                                                                    |
| alties exist under law for giving false and/or misleading information. Medicare Australia may su                                                                                                    | spend payments and/or recover any resulting overpayments that result from:                                                                                                    |
| inaccurate information that is provided in the application; or                                                                                                    |                                                                                                    |
| the applicant fails to notify Medicare Australia of any relevant changes in circumstances.                                                                                                    |                                                                                                    |
| e: Refer to the 'Change of details' section above for examples of relevant changes in circumstan<br>spend payments and/or recover any overpayments that result from the provision of incomplete or       | ces and the time in which practices are required to notify Medicare Australia changes. Medicare Australia may<br>inaccurate information, or delays in advising Medicare Australia of changes to practice details. |
|                                                                                                    |                                                                                                    |
| nove to the Next screen in the Application select the Next button at the bottom of the screen.                                                                                                    |                                                                                                    |
| nove to the Previous screen in the Application select the Previous buttons at the bottom of the                                                                                                    | screen.                                                                                                    |
| ny time you can view the progress of your Application on the Application Summary screen to                                                                                                    | navigate to the Application Summary screen select the View Application Summary button                                                                                                    |
| can reset any screen to the values on entry by selecting the Reset button.                                                                                                    |                                                                                                    |
| can use Close or Save and Exit to leave the Application at any time. To save a screen it must                                                                                                    | be completed successfully.                                                                                                    |
| standard buttons displayed in your browser should not be used as this can cause information t                                                                                                    | to be lost.                                                                                                    |
| u can refer to the PNIP Online Users Guide for more information on the Application process or c                                                                                                    | ontact PNIP for assistance.                                                                                                    |
| New Colo                                                                                                    |                                                                                                    |
|                                                                                                    |                                                                                                    |
| nght © Medicare Australia 2009 Your Privacy Legal notices Terms & conditions                                                                                                    | A Back to to                                                                                                    |
| e                                                                                                    | 🔒 🧐 Local intranet                                                                                                    |

# Step 3. Eligibility Check

#### All practices

In the **Practice Details** section, complete the mandatory fields and questions:

- 1. Practice Name
- 2. Practice Type
- 3. Is the practice registered for PIP?

Note: the screen will refresh based on your answers.

If you are not a PIP registered practice, go to Non PIP or Non Consenting PIP Practice.

| NIP Online - Eligibility Check - Microsoft Internet Explore                                            |                                                                                                    |
|----------------------------------------------------------------------------------------------------|----------------------------------------------------------------------------------------------------|
| Australian Government<br>Medicare Australia                                                            | ⊗ ∝<br>Health Professional Online Services                                                                                                   |
| NIP Online                                                                                             |                                                                                                    |
| ligibility Check                                                                                       |                                                                                                    |
| Practice Details                                                                                       |                                                                                                    |
| Practice Name                                                                                          | •                                                                                                    |
| i If you are not a General Practice, Aboriginal Medical<br>relevant questions on the application form. | Service or Aboriginal Community Controlled Health Service, select the General Practice option. This will ensure you are able to complete the |
| Practice Type                                                                                          | General Practice                                                                                                    |
| Is the practice registered for PIP?                                                                    | * O Yes O No                                                                                                    |
| tain Practice Location                                                                                 |                                                                                                    |
| Address Line 1                                                                                         |                                                                                                    |
| Address Line 2                                                                                         |                                                                                                    |
| Locality                                                                                               | •                                                                                                    |
| State                                                                                                  | Select one                                                                                                    |
| Postcode                                                                                               |                                                                                                    |
| isurance                                                                                               |                                                                                                    |
| Does your practice have public liability insurance?                                                    | * O Yes O No                                                                                                    |
| Do all practice GPs have current professional indemn<br>insurance?                                     | ity Ves O No.                                                                                                    |
| ccreditation Details                                                                                   |                                                                                                    |
| Is your practice currently accredited?                                                                 | * O Yes O No                                                                                                    |
| NIP Employment Details                                                                                 |                                                                                                    |
| Select the Health Professional Type employed at you<br>practice                                        | r<br>* Registered Nurse 🔲 Enrolled Nurse 🔲 Aboriginal Health Worker 🗌 Allied Health Professional                                             |
| Did your practice render services for MBS items 10993<br>10994, 10995, 10997, 10998 and/or 10999?      | *O Yes O No                                                                                                    |
| Check PNIP Eligibility Change Eligibility Info                                                         | mation                                                                                                    |
| Previous Next Reset                                                                                    | View Application Summary Save and Exit Exit                                                                                                  |
|                                                                                                    |                                                                                                    |
| pyright © Medicare Australia 2009 Your Privacy Legal n                                                 | otices Terms & conditions Back to top                                                                                                    |

#### **Registered PIP practices**

If you are a PIP registered practice, complete the mandatory field and question in the **Practice Details** section:

- 1. PIP Practice ID
- 2. Do you give consent to use PIP Data for PNIP?

**Note:** the screen will refresh based on your answers.

If you do not consent for the use of PIP data for PNIP, go to **Non PIP** or **Non Consenting PIP Practice**.

| AllP Online - Eligibility Check - Microsoft Internet Explo                                                                                                    | rer                                                                                                    |                                                                                                    |
|----------------------------------------------------------------------------------------------------|----------------------------------------------------------------------------------------------------|----------------------------------------------------------------------------------------------------|
| · )=.                                                                                                    |                                                                                                    | CLOSE                                                                                                    |
| Australian Government                                                                                                    |                                                                                                    |                                                                                                    |
| respects medical e Australia                                                                                                    |                                                                                                    | Health Professional Unline Services                                                                                 |
| NIP Online                                                                                                    |                                                                                                    |                                                                                                    |
| ligibility Check                                                                                                    |                                                                                                    |                                                                                                    |
| ractice Details                                                                                                    |                                                                                                    |                                                                                                    |
| Practice Name                                                                                                    | * Smrnv                                                                                                    |                                                                                                    |
| i If you are not a General Practice, Aboriginal Medica relevant questions on the application form.                                                                                                    | al Service or Aboriginal Com                                                                                                    | munity Controlled Health Service, select the General Practice option. This will ensure you are able to complete the |
| Practice Type                                                                                                    | * General Practice                                                                                                    |                                                                                                    |
| Is the practice registered for PIP?                                                                                                    | • 🕑 Yes 🔘 No                                                                                                    |                                                                                                    |
| IP Practice Details                                                                                                    |                                                                                                    |                                                                                                    |
| PIP Practice ID                                                                                                    | *                                                                                                    |                                                                                                    |
| Do you give consent to use PIP data for PNIP?                                                                                                    | *O Yes O No                                                                                                    |                                                                                                    |
| ain Practice Location                                                                                                    |                                                                                                    |                                                                                                    |
| Address Line 1                                                                                                    | •                                                                                                    |                                                                                                    |
| Address Line 2                                                                                                    |                                                                                                    |                                                                                                    |
| Locality                                                                                                    | •                                                                                                    |                                                                                                    |
| State                                                                                                    | <ul> <li>Select one Select one</li> </ul>                                                                                                    |                                                                                                    |
| Postcode                                                                                                    | •                                                                                                    |                                                                                                    |
| isurance                                                                                                    |                                                                                                    |                                                                                                    |
| Does your practice have public liability insurance?                                                                                                    | • O Yes O No                                                                                                    |                                                                                                    |
| Do all practice GPs have current professional inder<br>insurance?                                                                                                    | • Yes O No                                                                                                    |                                                                                                    |
| ccreditation Details                                                                                                    |                                                                                                    |                                                                                                    |
| Is your practice currently accredited?                                                                                                    | * O Yes O No                                                                                                    |                                                                                                    |
| is your practice currently accredited:                                                                                                    |                                                                                                    |                                                                                                    |
| NIP Employment Details                                                                                                    |                                                                                                    |                                                                                                    |
| NIP Employment Details<br>Select the Health Professional Type employed at yo<br>practice                                                                                                    | our<br>*                                                                                                    | e   Enrolled Nurse  Aboriginal Health Worker  Allied Health Professional                                            |
| NIP Employment Details<br>Select the Health Professional Type employed at yo<br>practice<br>Did your practice render services for MBS items 105<br>10994, 10995, 10997, 10998 and/or 10999?                                                                                          | our<br>∗□ Registered Nursi<br>1993,<br>∗○ Yes ○ No                                                                                                    | e 🛛 Enrolled Nurse 🗌 Aboriginal Health Worker 🗌 Allied Health Professional                                          |
| NIP Employment Details Select the Health Professional Type employed at ya practice Did your practice render services for MBS items 106 10994, 10995, 10997, 10998 and/or 10999? Check PNIP Eligibility                                                                               | our<br>* Registered Nurse<br>P93,<br>* Yes No<br>formation                                                                                                    | e  Enrolled Nurse  Aboriginal Health Worker  Allied Health Professional                                             |
| NIP Employment Details       Select the Health Professional Type employed at yopractice       Did your practice render services for MBS items 105       10994, 10995, 10997, 10998 and/or 10999?       Check PNIP Eligibility       Check PNIP Eligibility       Previous       Next | Dur Contraction Survival Survival Survi | e Enrolled Nurse Aboriginal Health Worker Allied Health Professional                                                |
| NIP Employment Details Select the Health Professional Type employed at y practice Did your practice render services for MBS items 10 10994, 10995, 10997, 10998 and/or 10999? Check PNIP Eligibility Previous Next Reset yright © Medicare Australia 2009 Your Privacy Lega          | our  Carlos Construction Carlos Construction Carlos Construction Carlos Construction Carlos Carlos Construction Carlos Carlos Construction Carlos Carlos Construction Carlos Carlos Construction Carlos Carlos Carlos Construction Carlos Carlos Carlos Carlos Construction Carlos Carlos  | e Enrolled Nurse Aboriginal Health Worker Allied Health Professional                                                |

#### **PIP consenting practices**

If you provided consent to use PIP data for PNIP, review the practice information in the following sections:

- 1. Main Practice Location
- 2. Insurance
- 3. Accreditation Details

| ANIB Online                                                                                                    |                                          |                                                 |                                                                                                    |
|----------------------------------------------------------------------------------------------------|------------------------------------------|-------------------------------------------------|----------------------------------------------------------------------------------------------------|
| PNIP Online                                                                                                    |                                          |                                                 |                                                                                                    |
| Reactice Details                                                                                                    |                                          |                                                 |                                                                                                    |
|                                                                                                    | ir.                                      |                                                 |                                                                                                    |
| Practice Name                                                                                                    | Smrnv                                    |                                                 |                                                                                                    |
| if you are not a General Practice, Aboriginal Medical So<br>relevant questions on the application form.                                                                                                    | ervice or Aboriginal Community Contr     | olled Health Service, select the General Prac   | ctice option. This will ensure you are able to comp                                                              |
| Practice Type                                                                                                    | General Practice                         |                                                 |                                                                                                    |
| Is the practice registered for PIP?                                                                                                    | * 💿 Yes 🔘 No                             |                                                 |                                                                                                    |
| IP Practice Details                                                                                                    |                                          |                                                 |                                                                                                    |
| PIP Practice ID                                                                                                    | • 5596                                   |                                                 |                                                                                                    |
| Do you give consent to use PIP data for PNIP?                                                                                                    | • 💿 Yes 🔘 No                             |                                                 |                                                                                                    |
| 9065 - PIP consent is successful.                                                                                                    |                                          |                                                 |                                                                                                    |
| Main Practice Location                                                                                                    |                                          |                                                 |                                                                                                    |
| 14                                                                                                    | Providence                               |                                                 | and the second second second second second second second second second second second second second second second |
| in the practice has multiple locations, the main practice                                                                                                    | riocation should be the practice locat   | ion that provides the highest humber of service |                                                                                                    |
|                                                                                                    |                                          |                                                 |                                                                                                    |
| Address Line 1                                                                                                    | -0                                       |                                                 |                                                                                                    |
| Address Line 2                                                                                                    |                                          |                                                 |                                                                                                    |
| Locality                                                                                                    | HUNTLEYS POINT                           |                                                 |                                                                                                    |
| State                                                                                                    | NSW ~                                    |                                                 |                                                                                                    |
| Postcode                                                                                                    | •2111                                    |                                                 |                                                                                                    |
| nsurance                                                                                                    |                                          |                                                 |                                                                                                    |
| Does your practice have public liability insurance?                                                                                                    | • Yes No                                 |                                                 |                                                                                                    |
| Do all practice GPs have current professional indemnit                                                                                                    | ty                                       |                                                 |                                                                                                    |
| Accreditation Details                                                                                                    | Tes O No                                 |                                                 |                                                                                                    |
| have a star and a second to a do                                                                                                    | No. Van Dila                             |                                                 |                                                                                                    |
| is your practice currentity accredited?                                                                                                    | - 18/10/2011 R20                         |                                                 |                                                                                                    |
| Start Date                                                                                                    | 08/06/2011                               |                                                 |                                                                                                    |
| End Date                                                                                                    | - ACRAI                                  |                                                 |                                                                                                    |
| Accreditation body                                                                                                    |                                          |                                                 |                                                                                                    |
| Association Number                                                                                                    |                                          |                                                 |                                                                                                    |
| Accreditation Number                                                                                                    |                                          |                                                 |                                                                                                    |
| Accreditation Number<br>NIP Employment Details<br>Select the Health Professional Type employed at your                                                                                                    |                                          | Jed Nurse                                       | Alliad Health Professional                                                                                       |
| Accreditation Number<br>PNIP Employment Details<br>Select the Health Professional Type employed at your<br>practice<br>Did your practice render services for MBS items 10993,<br>10994, 10995, 10997, 10998 and/or 10999? | Registered Nurse     Enro     Yes     No | alled Nurse 🛛 Aboriginal Health Worker          | Allied Health Professional                                                                                       |

**Note:** if the details displayed are incorrect you will need to logout from **PNIP Online** and logon to **PIP and GPII Online** from the link in the **HPOS Main Menu** and update your practice details before continuing with your PNIP application.

If the details are correct go to PNIP Employment Details.

#### Non PIP or non consenting PIP practice

In the Main Practice Location section, enter the mandatory and/or optional details:

- 1. Address Line 1
- 2. Address Line 2 (optional)
- 3. Locality
- 4. State
- 5. Postcode

In the **Insurance** section, answer the mandatory questions:

- 1. Public liability insurance
- 2. Medical practitioner professional indemnity
- In the **Accreditation Details** section, complete the mandatory details and questions:
  - Currently accredited or registered for accreditation
     Note: if you answer Yes the screen will refresh to answer 2 5 below, otherwise go to PNIP Employment Details
  - 2. Accreditation start date
  - 3. Accreditation end date
  - 4. Accrediting body
  - 5. Accreditation number

| WIP Online - Eligibility Check - Microsoft Internet Explorer                                                                                                    | -                                                                   |                   |                |                                                                                            |                         |
|----------------------------------------------------------------------------------------------------|---------------------------------------------------------------------|-------------------|----------------|--------------------------------------------------------------------------------------------|-------------------------|
| the state of the second second s |                                                                     |                   |                |                                                                                            | 🚫 clos                  |
| Medicare Australia                                                                                                    |                                                                     |                   |                | Health Profession                                                                          | al Online Services      |
|                                                                                                    |                                                                     |                   |                | Tourist Forestor                                                                           |                         |
| PNIP Online                                                                                                    |                                                                     |                   |                |                                                                                            |                         |
| ligibility Check                                                                                                    |                                                                     |                   |                |                                                                                            |                         |
| Practice Details                                                                                                    |                                                                     |                   |                |                                                                                            |                         |
| Practice Name                                                                                                    | * Smrnv                                                             |                   |                |                                                                                            |                         |
| If you are not a General Practice, Aboriginal Medical Ser<br>relevant questions on the application form.                                                                                                    | rvice or Abo                                                        | riginal C         | Commu          | nity Controlled Health Service, select the General Practice option. This will ensure you a | re able to complete the |
| Practice Type                                                                                                    | General I                                                           | Practice          | i              |                                                                                            |                         |
| Is the practice registered for PIP?                                                                                                    | * O Yes                                                             | 1 0               | lo             |                                                                                            |                         |
| Aain Practice Location                                                                                                    |                                                                     |                   |                |                                                                                            |                         |
| Address Line 1                                                                                                    | * 10 Somth                                                          | ing St            |                |                                                                                            |                         |
|                                                                                                    | + Mutown                                                            |                   |                |                                                                                            |                         |
| State                                                                                                    | * NSW                                                               |                   |                |                                                                                            |                         |
| Portrado                                                                                                    | • 2222                                                              |                   |                |                                                                                            |                         |
| nsurance                                                                                                    |                                                                     |                   |                |                                                                                            |                         |
| Deserved and the second line line line in the second second                                                                                                    | * O Yes                                                             | 0.                | lo             |                                                                                            |                         |
| Does your practice have public hability insurance?                                                                                                    |                                                                     |                   |                |                                                                                            |                         |
| Does your practice have public habiny insurance?<br>Do all practice GPs have current professional indemnity<br>insurance?                                                                                                    | * • Yes                                                             | 0                 | lo             |                                                                                            |                         |
| Doe all practice rave point naming insurance?<br>Do all practice GPs have current professional indemnity<br>insurance?<br>accreditation Details                                                                                                    | * • Yes                                                             | 0 1               | 10             |                                                                                            |                         |
| Does your practice nave point nability insurance?<br>Do all practice GPs have current professional indemnity<br>insurance?<br>cccreditation Details<br>Is your practice currently accredited?                                                                                                    | * • Yes                                                             | 0 1               | 10             |                                                                                            |                         |
| Does your practice nave point nability insurance?<br>Do all practice GPs have current professional indemnity<br>insurance?<br>Is your practice currently accredited?<br>Start Date                                                                                                    | * • Yes<br>* • Yes<br>* 17/11/20                                    | 0 N<br>0 N        | 10<br>10       |                                                                                            |                         |
| Do all practice nave public nability insurance?<br>Do all practice GPs have current professional indemnity<br>insurance?<br>sccreditation Details<br>Is your practice currently accredited?<br>Start Date<br>End Date                                                                                                    | * • Yes<br>* • Yes<br>* 17/11/20<br>* 17/11/20                      | O N<br>0 N<br>111 | lo<br>10       |                                                                                            |                         |
| Doe all practice nave public inability insurance?<br>Do all practice GPs have current professional indemnity<br>insurance?<br>Accreditation Details<br>Is your practice currently accredited?<br>Start Date<br>End Date<br>Accreditation Body                                                                                                    | * • Yes<br>* • Yes<br>* 17/11/20<br>* 17/11/20                      | 0 N<br>0 N<br>111 | 10<br>10<br>10 |                                                                                            |                         |
| Do all practice have public hability insurance?<br>Do all practice GPs have current professional indemnity<br>insurance?<br>Accreditation Details<br>Is your practice currently accredited?<br>Start Date<br>End Date<br>Accreditation Body<br>Accreditation Number                                                                                                    | * • Yes<br>* • Yes<br>* 17/11/20<br>* 17/11/20<br>* AGPAL<br>* 2222 | 0 N<br>0 N<br>111 | 40<br>10       |                                                                                            |                         |

#### All practices

In the **PNIP Employment Details** section, complete the mandatory details and questions:

1. Health professional type

**Note:** if you select allied health professional the screen will refresh and you will need to select the allied health professional types.

2. MBS items

| Australian Government<br>Medicare Australia                                                                                                    | PNIP O                                                                                                    | nline |
|----------------------------------------------------------------------------------------------------|----------------------------------------------------------------------------------------------------|-------|
| NIP Online                                                                                                    |                                                                                                    |       |
| igibility Check                                                                                                    |                                                                                                    |       |
| ractice Details                                                                                                    |                                                                                                    |       |
| Practice Name                                                                                                    | • My Practice                                                                                                    |       |
| f you are not a General Practice, Aboriginal Medica relevant questions on the application form.                                                               | al Service or Aboriginal Community Controlled Health Service, select the General Practice option. This will ensure you are able to complete the | •     |
| Practice Type                                                                                                    | General Practice                                                                                                    |       |
| Is the practice registered for PIP?                                                                                                    | • 🔿 Yes 💿 No                                                                                                    |       |
| ain Practice Location                                                                                                    |                                                                                                    |       |
| If the practice has multiple locations, the main practice has multiple locations.                                                                             | tice location should be the practice location that provides the highest number of services per annum.                                           |       |
| Address Line 1                                                                                                    | 1 Something St                                                                                                    |       |
| Address Line 2                                                                                                    |                                                                                                    |       |
| Locality                                                                                                    | • Mytown                                                                                                    |       |
| State                                                                                                    | NSW                                                                                                    |       |
| Postcode                                                                                                    | * 2562                                                                                                    |       |
| surance                                                                                                    |                                                                                                    |       |
| Does your practice have public liability insurance?                                                                                                    | *⊙ Yes ◯ No                                                                                                    |       |
| Do all practice GPs have current professional inden                                                                                                    | nnity                                                                                                    |       |
| cover?                                                                                                    | * 🖲 Yes 🔘 No                                                                                                    |       |
| ccreditation Details                                                                                                    |                                                                                                    | _     |
| Is your practice currently accredited?                                                                                                    | * • Yes O No                                                                                                    |       |
| Start Date                                                                                                    | • 21/11/2011                                                                                                    |       |
| End Date                                                                                                    | • 21/11/2014                                                                                                    |       |
| Accreditation Body                                                                                                    | AGPAL                                                                                                    |       |
| Accreditation Number                                                                                                    | • 5468                                                                                                    |       |
| NIP Employment Details                                                                                                    |                                                                                                    | _     |
| Select the Health Professional Type employed at yo                                                                                                    | Dur<br>VV Registered Nurse Enrolled Nurse Aboriginal Health Worker V Allied Health Professional                                                 |       |
| If the practice employs an Allied Health Professiona                                                                                                    |                                                                                                    |       |
| specify the Allied Health Professional types                                                                                                    | * Audiologists Chiropractors Diabetes Educators Dieticians / Nutritionists                                                                      |       |
|                                                                                                    | Exercise Physiologists Occupational Therapists Orthoptists Orthotists / Prosthetists                                                            |       |
|                                                                                                    | Osteopaths Physiotherapists Podiatrists Psychologists                                                                                           |       |
|                                                                                                    | Social Workers Speech Pathologists                                                                                                    |       |
|                                                                                                    |                                                                                                    |       |
| Did your practice render services for MBS items 109<br>10994, 10995, 10997, 10998 and/or 10999?                                                               | 193,<br>• O Yes O No                                                                                                    |       |
| Did your practice render services for MBS items 109<br>10994, 10995, 10997, 10998 and/or 10999?<br>Check PNIP Eligibility In<br>Change Ekigibility In         | 193, *O Yes O No<br>formation                                                                                                    |       |
| Did your practice render services for MBS items 109 10994, 10995, 10997, 10998 and/or 10999? Check PNIP Eligibility Change Eligibility In Previous Next Reset | 193, *O Yes O No<br>formation<br>View Application Summary Save and Exit Exit                                                                    |       |

**Note:** the **Reset** button (unprotected fields only) will be enabled until you select the **Check Eligibility** button. Select **Check Eligibility** 

**Note:** the **Check Eligibility** button will not be enabled until you answer all the mandatory questions. For example your practice is **not** eligible for the PNIP if it does not employ a health professional.

**Note:** professional nursing standards require an enrolled nurse to be supervised by a registered nurse. Supervision may be direct or indirect, but appropriate supervisory arrangements must be in place. The eligibility check will return with one of the following determinations:

- 1. Based on the information provided, your practice is eligible for PNIP To continue with your application select **Next** to go to **Practice Details**.
- Based on the information provided, your practice is not eligible for PNIP because of the following reasons:
  - your reason(s) will be listed.

You can review your answers and:

- 1. Select Change Eligibility Information to clear (unprotected fields only) and start again
- Select Exit or Close to close the current session and return to the PNIP Online home page or
- 3. Contact PNIP for more information at **pnip@humanservices.gov.au** or **1800 222 032** (call charges may apply) between 8.30 am and 5.00 pm, Monday to Friday, Australian Central Standard Time (ACST)

If your practice is eligible to apply you can select:

- **Previous** to return to previous screen without saving entries
- Next to continue to Practice Details
- Change Eligibility Information to update the screen (unprotected fields only) and redo the Eligibility Check
- View Application Summary to display the Application Summary
- Save and Exit to save your application entries and go to the PNIP Online home page or
- Exit to close the current session and go to the PNIP Online home page.

# Step 4. Practice Details

#### **PIP consenting practices**

Review the details in the Authorised Contact section for:

- 1. Up to five authorised contact persons for the practice (including the primary contact)
- 2. Practice phone number
- 3. Practice fax number
- 4. Practice email address

**Note:** if the details displayed are incorrect you will need to logout from **PNIP Online** and logon to **PIP and GPII Online** from the link in the **HPOS main menu** and update your practice details before continuing with your PNIP application.

If the details are correct go to **Communication**.

#### Non PIP or non consenting PIP practices

In the **Authorised Contact** section, enter the mandatory/optional details:

- 1. Up to five authorised contact persons for the practice (including the primary contact)
- 2. Practice phone number
- 3. Practice fax number (optional)
- 4. Practice email address (optional)

In the **Postal Address** section, enter the mandatory details:

- 1. Postal address same as main address
  - a: If Yes—review pre populated fields (if incorrect select No)
  - b: If **No**—enter postal address

#### **All practices**

In the **Communication** section, enter the mandatory details:

- 1. Payment advices
- 2. Quarterly confirmation statements
- 3. General correspondence

- Previous to return to previous screen without saving entries
- Next to continue to Payment Details
- Reset to reset the screen (unprotected fields only) and go to the start of Practice Details
- View Application Summary to display the Application Summary
- Save and Exit to save your application and go to the PNIP Online home page or
- Exit to close the current session and return to the PNIP Online home page.

| Australian Governme                                              | nt                               |                                                                                                    |                                   |                    |                 | 3 al        |
|------------------------------------------------------------------|----------------------------------|----------------------------------------------------------------------------------------------------|-----------------------------------|--------------------|-----------------|-------------|
| Medicare Australia                                               |                                  |                                                                                                    |                                   |                    |                 | PNIP Online |
| ir Online                                                        |                                  |                                                                                                    |                                   |                    |                 |             |
| pplication Number: A001124<br>actice Name: Smmv<br>atus: Initial |                                  |                                                                                                    |                                   |                    |                 |             |
| ctice Details                                                    |                                  |                                                                                                    |                                   |                    |                 |             |
| horised Contact                                                  |                                  |                                                                                                    |                                   |                    |                 |             |
| t<br>The primary authorised<br>Denotes mandatory fie             | contact person will be th<br>lds | e person to whom all corresponde                                                                                                    | ence is addressed. Only 5 authors | sed contact person | is are allowed. |             |
| Remove authorised contact                                        | Title                            | First Name                                                                                                    | Last Name                         |                    | Primary Contact | RA Number   |
|                                                                  | • M/S                            | Cwubwop                                                                                                    | Qizusmlgz                         |                    | Ô:              |             |
|                                                                  | MR 🔄                             | • Chal                                                                                                    | . C.                              |                    |                 |             |
|                                                                  | MR ×                             |                                                                                                    | K                                 |                    | ۲               | 5646276385  |
|                                                                  | • Select one                     |                                                                                                    | 1                                 |                    | 3               |             |
|                                                                  | · Select one ···                 |                                                                                                    | 1                                 |                    | 0               |             |
| Remove                                                           |                                  | <u>[</u> ]                                                                                                    | 1                                 |                    |                 |             |
| contact                                                          |                                  |                                                                                                    |                                   |                    |                 |             |
| Phone Number                                                     |                                  | • 0397755399                                                                                                    |                                   |                    |                 |             |
| Facsimile Number                                                 |                                  |                                                                                                    |                                   |                    |                 |             |
| Email Address                                                    |                                  |                                                                                                    |                                   |                    |                 |             |
| tal Address                                                      |                                  | ·                                                                                                    |                                   |                    |                 |             |
| Is the practice postal address the                               | same as the main                 | -                                                                                                    |                                   |                    |                 |             |
| location address?                                                |                                  | Yes No                                                                                                    |                                   |                    |                 |             |
| Address Line 1                                                   |                                  |                                                                                                    |                                   |                    |                 |             |
| Address Line Z                                                   |                                  | HUNTLEYS POINT                                                                                                    | unanananananananan                |                    |                 |             |
| State                                                            |                                  | NSW                                                                                                    |                                   |                    |                 |             |
| Postcode                                                         |                                  |                                                                                                    |                                   |                    |                 |             |
| nmunication with Medicare                                        |                                  |                                                                                                    |                                   |                    |                 |             |
| Would you like to receive electror                               | nic notification for the f       | ollowing via your HPOS Email                                                                                                    | facility?                         |                    |                 |             |
| Payment Advices and News Updat                                   | te                               | <ul> <li>Access Online</li> <li>Rece</li> </ul>                                                                                                    | ive printed copy via mail         |                    |                 |             |
| Quaterly Confirmation Statements                                 |                                  | Access Online     Rece                                                                                                    | ive printed copy via mail         |                    |                 |             |
| General Correspondence                                           | land I                           | Access Online     Access Online     Access Online                                                                                                    | ive printed copy via mail         |                    |                 |             |
| Frevious                                                         | lesel                            | view Application Summary                                                                                                    | Save and Exit                     |                    |                 |             |
|                                                                  |                                  | a second second se |                                   |                    |                 |             |

# Step 5. Payment Details

#### **PIP consenting practices**

In the Bank Account Details section, answer the mandatory question:

1. Consent to use PIP banking details

#### If you answered No go to Non PIP or non consenting PIP practices.

If you provided consent to use PIP data for PNIP, review the practice information in the **PIP Bank Account Details** for:

- 1. Account Name (full account name)
- 2. BSB (only the last three digits are displayed)
- 3. Account Number (only the last three digits are displayed)

**Note:** if the details displayed are incorrect you will need to logout from **PNIP Online** and logon to **PIP** and **GPII Online** from the link in the **HPOS Main Menu** and update your practice details before continuing with your PNIP application.

#### Non PIP or non consenting PIP practices

In the PNIP Bank Account Details section, enter mandatory details:

- 1. Account Name
- 2. BSB
- 3. Account Number

- **Previous** to return to previous screen without saving entries
- Next to continue to Additional Locations
- Reset to reset the screen (unprotected fields only) and go to the start of Payment Details
- View Application Summary to display the Application Summary
- Save and Exit to save your application and go to the PNIP Online home page or
- Exit to close the current session and go to the PNIP Online home page.

| PNIP Online - Payment Details - Microsoft Internet Exp                                                                       | lorer                                           |             |
|----------------------------------------------------------------------------------------------------|-------------------------------------------------|-------------|
| Australian Government                                                                                                    |                                                 | 😵 close     |
| Medicare Australia                                                                                                    |                                                 | PNIP Online |
| NIP Online                                                                                                    |                                                 |             |
| Application Number: A001124<br>Practice Name: Smmv<br>Status: Initial                                                        |                                                 |             |
| ayment Details                                                                                                    |                                                 |             |
| All payments are made through Electronic Fund<br>The correct BSB number is important. If you are<br>Denotes mandatory fields | Transfer only.<br>unsure, check with your bank. |             |
| ank account details                                                                                                    |                                                 |             |
| Do you wish to use PIP's bank details for PNIP?<br>PIP Bank Account Details                                                  | *⊙ Yes ○ No                                     |             |
| Account Name                                                                                                    | • Keggc                                         |             |
| BSB                                                                                                    | • XXX 400                                       |             |
| Account Number                                                                                                    | × XXXX XXXX 242                                 |             |
| Previous Next Reset                                                                                                    | ew Application Summary Save and Exit            |             |
|                                                                                                    |                                                 |             |

| 2009 Allowing Report a Little to Officers of Dates                                                             | ni kolar                                                         | _ C           |
|----------------------------------------------------------------------------------------------------|------------------------------------------------------------------|---------------|
| Australian Government                                                                                          |                                                                  | <b>Q</b> 1000 |
| Medicare Australia                                                                                             |                                                                  | PNIP Online   |
| PNIP Online                                                                                                    |                                                                  |               |
| Application Number: A001124<br>Practice Name: Snmv<br>Status: Initial                                          |                                                                  |               |
| Payment Details                                                                                                |                                                                  |               |
| All payments are made through Electron<br>The correct BSB number is important. If<br>"Denotes mandatory fields | ic Funds Transfer only.<br>you are unsure, check with your bank: |               |
| Bank account defails                                                                                           |                                                                  |               |
| Do you wish to use PIP's bank details for<br>PNIP Bank Account Details                                         | PNIP? +O Yes ③ No-                                               |               |
| Account Name                                                                                                   | 4                                                                |               |
| 858                                                                                                    |                                                                  |               |
| Account Number                                                                                                 |                                                                  |               |
|                                                                                                    |                                                                  |               |
| Previous Nest Reset                                                                                            | View Application Summary Save and Ext                            |               |

# Step 6. Additional Locations

#### **PIP consenting practices**

Review the details in the **Current Locations** section where there are additional locations.

Note: if the details displayed are incorrect you will need to logout from **PNIP Online** and logon to **PIP and GPII Online** from the link in the **HPOS Main Menu** and update your practice details before continuing with your PNIP application.

#### Non PIP or non consenting PIP practices

In the Additional Location section, answer the mandatory question:

Does your practice have more than one location?

If you answered Yes, answer the mandatory question:

If your practice has more than one location, do one or more GPs from the main practice location also practice at the additional practice location?

**Note:** for an additional location to be added, one or more GPs from the main practice location must also work at the additional location.

If you answered Yes to the above questions, enter or answer the mandatory and/or optional details for each additional location:

- 1. Address Line 1
- 2. Address Line 2 (optional)
- 3. Locality
- 4. State
- 5. Postcode
- 6. Is the additional practice location (accredited, registered for accreditation or not accredited)
- 7. Start Date (if the location is accredited/registered)
- 8. End Date (if the location is accredited/registered)
- 9. Accrediting Body (if the location is accredited/registered)
- 10. Accreditation Number (if the location is accredited/registered)
- 11. Public liability insurance
- 12. Medical practitioner professional indemnity

- Previous to return to the previous screen without saving entries
- Next to continue to Practice Ownership
- · Reset to reset the screen (unprotected fields only) and go to the start of Additional Location
- View Application Summary to display the Application Summary
- Save and Exit to save your application and go the PNIP Online home page or
- Close to close the current session and go to the PNIP Online home page.

|                                                                                                    |                                                                                                    |                                                                                                    |                                                                                  |                                                                                | Health Professional Online Service                                                                                                    |
|----------------------------------------------------------------------------------------------------|----------------------------------------------------------------------------------------------------|----------------------------------------------------------------------------------------------------|----------------------------------------------------------------------------------|--------------------------------------------------------------------------------|----------------------------------------------------------------------------------------------------|
| ID Online                                                                                                    |                                                                                                    |                                                                                                    |                                                                                  |                                                                                | Health Professional Online Servi                                                                                                    |
| IP Online                                                                                                    |                                                                                                    |                                                                                                    |                                                                                  |                                                                                |                                                                                                    |
| ication Number: A123456<br>tice Name: XYZ Practice<br>is: Initial                                                                                                    |                                                                                                    |                                                                                                    |                                                                                  |                                                                                |                                                                                                    |
| litional Location                                                                                                    |                                                                                                    |                                                                                                    |                                                                                  |                                                                                |                                                                                                    |
| * Denotes mandatory fields                                                                                                    |                                                                                                    |                                                                                                    |                                                                                  |                                                                                |                                                                                                    |
| Does your practice have more that                                                                                                    | n one location?                                                                                                    | * O Yes O No                                                                                                    |                                                                                  |                                                                                |                                                                                                    |
| If your practice has more than one<br>more GPs from the main practice I<br>at the additional practice location                                                                                                    | location, do one o<br>location also practi<br>?                                                                                               | or *                                                                                                    |                                                                                  |                                                                                |                                                                                                    |
| rent Locations                                                                                                    |                                                                                                    |                                                                                                    |                                                                                  |                                                                                |                                                                                                    |
| cation Number                                                                                                    | Туре                                                                                                    | Locality                                                                                                    | State                                                                            | Postcode                                                                       | Accreditation Status                                                                                                    |
|                                                                                                    | Main                                                                                                    | PROSPECT                                                                                                    | ACT                                                                              | 1234                                                                           | Accreditated in own right                                                                                                    |
|                                                                                                    | Additional                                                                                                    | TUGGERANONG                                                                                                    | ACT                                                                              | 2600                                                                           | Accreditated in own right                                                                                                    |
|                                                                                                    | Additional                                                                                                    | WODEN                                                                                                    | ACT                                                                              | 2200                                                                           | Not accredited                                                                                                    |
|                                                                                                    | Additional                                                                                                    | DICKSONWODEN                                                                                                    | ACT                                                                              | 2600                                                                           | Not accredited                                                                                                    |
|                                                                                                    | Additional                                                                                                    | HOLT                                                                                                    | ACT                                                                              | 2700                                                                           | Not accredited                                                                                                    |
| Location Number                                                                                                    |                                                                                                    | los                                                                                                    |                                                                                  |                                                                                |                                                                                                    |
| Location Number                                                                                                    |                                                                                                    | 06                                                                                                    | -14-1-1-1-1                                                                      | 00                                                                             |                                                                                                    |
| Location Number<br>Address Line 1                                                                                                    |                                                                                                    | 06                                                                                                    |                                                                                  |                                                                                |                                                                                                    |
| Location Number<br>Address Line 1<br>Address Line 2                                                                                                    |                                                                                                    | 06                                                                                                    |                                                                                  |                                                                                |                                                                                                    |
| Location Number<br>Address Line 1<br>Address Line 2<br>Locality                                                                                                    |                                                                                                    | 06                                                                                                    |                                                                                  |                                                                                |                                                                                                    |
| Location Number<br>Address Line 1<br>Address Line 2<br>Locality<br>State                                                                                                    |                                                                                                    | 06<br>*<br>*<br>* Select one V                                                                                                    |                                                                                  |                                                                                |                                                                                                    |
| Location Number<br>Address Line 1<br>Address Line 2<br>Locality<br>State<br>Postcode                                                                                                    |                                                                                                    | 06<br>■<br>■<br>Select one ■<br>■                                                                                                    |                                                                                  |                                                                                |                                                                                                    |
| Location Number<br>Address Line 1<br>Address Line 2<br>Locality<br>State<br>Postcode<br>Additional practice locations are<br>right for the services of that brar<br>evidence of accreditation status                                                                                                    | e known as practice<br>sch to be included in<br>(accreditation or reg                                                                         |                                                                                                    | ing 3,000 or more senic<br>P payments. For furthe<br>ad for each practice brai   | es per annum need to<br>information, refer to th<br>nch wishing to participa   | be accredited, or registered for accreditation, in their ow<br>e Practice Incentives Program Guidelines. Documentary<br>ite in the PNIP.  |
| Location Number<br>Address Line 1<br>Address Line 2<br>Locality<br>State<br>Postcode<br>Additional practice locations are<br>right for the services of that brar<br>evidence of accreditation status<br>Is the additional practice location                                                                                                    | e known as practice<br>nch to be included in<br>(accreditation or reg                                                                         | O     O     Select one ▼     Select one ▼     D     the calculation of the practices PN     pistration certificate) must be suppliv     Select One                                                                                                    | ng 3.000 or more servic<br>P payments. For furthe<br>ad for each practice bran   | es per annum need to<br>r information, refer to th<br>nch wishing to participa | be accredited, or registered for accreditation, in their ow<br>ie Practice Incentives Program Guidelines. Documentary<br>ite in the PNIP: |
| Location Number<br>Address Line 1<br>Address Line 2<br>Locality<br>State<br>Postcode<br>i Additional practice locations are<br>right for the senices of that brar<br>evidence of accreditation status<br>Is the additional practice location<br>if the branch is accredited or registered                                                                                                    | e known as practice<br>nch to be included in<br>(accreditation or reg<br>ed for accreditation, t                                              |                                                                                                    | ng 3.000 or more servic<br>P payments. For furthe<br>ed for each practice bra    | es per annum need to<br>r information, refer to th<br>nch wishing to participa | be accredited, or registered for accreditation, in their ow<br>he Practice Incentives Program Guidelines. Documentary<br>ate in the PNIP  |
| Location Number<br>Address Line 1<br>Address Line 2<br>Locality<br>State<br>Postcode<br>i Additional practice locations are<br>night for the senices of that bran<br>evidence of accreditation status<br>Is the additional practice location<br>If the branch is accredited or registere<br>Start Date                                                                                                    | e known as practice<br>tch to be included in<br>(accreditation or reg<br>ed for accreditation, s                                              | O     O      | ng 3.000 or more servic<br>IP payments. For furthe<br>of for each practice bra   | es per annum need to<br>r information, refer to th<br>nch wishing to participa | be accredited, or registered for accreditation, in their ow<br>the Practice Incentives Program Guidelines. Documentary<br>te in the PNIP. |
| Location Number<br>Address Line 1<br>Address Line 2<br>Locality<br>State<br>Postcode<br>Additional practice locations are<br>reidence of accreditation status<br>Is the additional practice location<br>If the branch is accredited or registere<br>Start Date<br>End Date                                                                                                    | e known as practice<br>tch to be included in<br>(accreditation or reg<br>ed for accreditation, s                                              | G     G     Select one      Select one      Select one      Select one      Select one      Select One     Select One     enter the following     Generations     Select One     Select One     Sel | ing 3.000 or more servic<br>P payments. For furthe<br>ad for each practice brai  | es per annum need to<br>rinformation, refer to th<br>nch wishing to participi  | be accredited, or registered for accreditation, in their ow<br>he Practice Incentives Program Guidelines. Documentary<br>ite in the PNIP. |
| Location Number<br>Address Line 1<br>Address Line 2<br>Locality<br>State<br>Postcode<br>Additional practice locations are<br>night for the services of that brar<br>evidence of accreditation status<br>Is the additional practice location<br>If the branch is accredited or registere<br>Start Date<br>End Date<br>Accrediting Body                                                                                                    | e known as practice<br>tch to be included in<br>(accreditation or reg<br>ed for accreditation, s                                              | G     G    G | ng 3.000 or more senic<br>P payments. For furthe<br>ed for each practice bra     | es per annum need to<br>rinformation, refer to th<br>nch wishing to participa  | be accredited, or registered for accreditation, in their ow<br>e Practice Incentives Program Guidefines. Documentary<br>ite in the PNIP.  |
| Location Number<br>Address Line 1<br>Address Line 2<br>Locality<br>State<br>Postcode<br>Additional practice locations are<br>right for the services of that brar<br>evidence of accreditation status<br>Is the additional practice location<br>If the branch is accredited or registere<br>Start Date<br>End Date<br>Accrediting Body<br>Accreditation Number?                                                                                                    | e known as practice<br>nch to be included in<br>(accreditation or reg<br>ed for accreditation, s                                              | G     G    G | ing 3.000 or more senic<br>P payments. For furthe<br>ad for each practice bra    | es per annum need to<br>rinformation, refer to th<br>nch wishing to participa  | be accredited, or registered for accreditation, in their ow<br>e Practice Incentives Program Guidefines. Documentary<br>ite in the PNIP   |
| Location Number<br>Address Line 1<br>Address Line 2<br>Locality<br>State<br>Postcode<br>Additional practice locations are<br>right for the services of that brar<br>evidence of accreditation status<br>Is the additional practice location<br>If the branch is accredited or registere<br>Start Date<br>End Date<br>Accrediting Body<br>Accreditation Number?<br>Does your practice have public lia                                                                         | e known as practice<br>nch to be included in<br>(accreditation or reg<br>ed for accreditation, s<br>billity insurance?                        | G6     G     Select one ▼     Select one ▼     Select one ▼     Select one ■     Select One enter the following     Select One     Select One     Sele | ing 3,000 or more servic<br>P payments. For furthe<br>ad for each practice bra   | es per annum need to<br>rinformation, refer to th<br>nch wishing to participu  | be accredited, or registered for accreditation, in their ow<br>e Practice Incentives Program Guidelines. Documentary<br>ate in the PNIP.  |
| Location Number<br>Address Line 1<br>Address Line 2<br>Locality<br>State<br>Postcode<br>Additional practice locations are<br>right for the services of that bar-<br>evidence of accreditation status<br>Is the additional practice location<br>If the branch is accredited or registere<br>Start Date<br>End Date<br>Accrediting Body<br>Accreditation Number?<br>Does your practice have public lia<br>Do all medical practioners at the p<br>professional indemnity cover? | e known as practice<br>tch to be included in<br>(accreditation or reg<br>ed for accreditation, s<br>billity insurance?<br>rractice have curre | Ge     Getect one      Select one      Select one      Select one      Select one      Select one      Select One      Select One      S | ing 3.000 or more servic<br>P payments. For furthe<br>ad for each practice brain | es per annum need to<br>rinformation, refer to th<br>nch wishing to particip   | be accredited, or registered for accreditation, in their ow<br>he Practice Incentives Program Guidefines. Documentary<br>te in the PNIP.  |
| Location Number<br>Address Line 1<br>Address Line 2<br>Locality<br>State<br>Postcode<br>Additional practice locations are<br>night for the services of that bran-<br>midence of accreditation status<br>Is the additional practice location<br>If the branch is accredited or registered<br>Start Date<br>End Date<br>Accreditation Number?<br>Does your practice have public lial<br>Do all medical practioners at the p<br>professional indemnity cover?                   | e known as practice<br>tch to be included in<br>(accreditation or reg<br>ed for accreditation, s<br>billity insurance?<br>practice have curre | Gelect one ▼     Select one ▼     Select one ▼     Select one ▼     Select one ■     Select One enter the following     Select One     Select One      | ing 3.000 or more senic<br>P payments. For furthe<br>ad for each practice brain  | es per annum need to<br>rinformation, refer to th<br>nch wishing to participa  | be accredited, or registered for accreditation, in their ow<br>he Practice Incentives Program Guidelines. Documentar<br>the in the PNIP   |

# Step 7. Incentives

#### **All practices**

**Note:** practices are not eligible for an incentive under the PNIP if they are supported to employ or retain the services of a practice nurse, Aboriginal Health Worker or allied health professional through:

- Australian, State or Territory Government funding
- other private funding, or
- incentive programs (for example, the Mental Health Nurse Incentive Program).

This restriction doesn't apply where the funding for health professionals has been provided by the Office for Aboriginal and Torres Strait Islander Health.

#### In the Incentive Payments section enter the Standard Weekly Contracted Hours details for:

- 1. Registered Nurse
- 2. Enrolled Nurse
- 3. Aboriginal Health Worker
- 4. Allied Health Professional

#### In the Historical Period section enter the Standard Weekly Contracted Hours details for each quarter for:

- 1. Registered Nurse
- 2. Enrolled Nurse
- 3. Aboriginal Health Worker
- 4. Allied Health Professional

**Note:** if the details entered in the first **Historical Quarter** are the same for the remaining quarters you can select **Copy Previous** at the top of each remaining quarter. In the **Declaration** section answer the mandatory questions:

- 1. PNIP eligibility requirements
- 2. Collect and supply evidence

**Note:** refer to the PNIP guidelines for more information on the requirement for collecting, maintaining and providing evidence.

When all information has been entered or answered, select:

- Previous to return to the previous screen without saving entries
- Next to continue to Practice Ownership
- Reset to reset the screen (unprotected fields only) and go to the start of Incentives
- View Application Summary to display the Application Summary
- Save and Exit to save your application and go to the PNIP Online home page or
- Close to close the current session and go to the PNIP Online home page.

| 'NIP Online                                                                                                    |                                                                                                    |                                                                                          |                                                                                                  |                                                                                     |                                                                                          |                                                 |                                                                             |                                                       |                                                               |                |                                      |                                        |
|----------------------------------------------------------------------------------------------------|----------------------------------------------------------------------------------------------------|------------------------------------------------------------------------------------------|--------------------------------------------------------------------------------------------------|-------------------------------------------------------------------------------------|------------------------------------------------------------------------------------------|-------------------------------------------------|-----------------------------------------------------------------------------|-------------------------------------------------------|---------------------------------------------------------------|----------------|--------------------------------------|----------------------------------------|
| Application Number: A001124<br>Practice Name: Smmv<br>Status: Initial                                                                                                    |                                                                                                    |                                                                                          |                                                                                                  |                                                                                     |                                                                                          |                                                 |                                                                             |                                                       |                                                               |                |                                      |                                        |
| centive                                                                                                    |                                                                                                    |                                                                                          |                                                                                                  |                                                                                     |                                                                                          |                                                 |                                                                             |                                                       |                                                               |                |                                      |                                        |
| A Practice Nurse is a Registr<br>You will need to calculate the<br>have two Registered Nurses or<br>TOTAL Registered Nurse ho.<br>To TAL Registered Nurse ho.<br>The TOTAL hours per week s<br>The standard weekly contract<br>- HHHH for number of hours. | ered Nurse or<br>a TOTAL hours<br>currently work<br>urs per week is<br>shall be the sta-<br>ted hours inpu | Enrolled Nu<br>s per week<br>ing at the p<br>s to be reco<br>andard agre<br>ut format is | Irse. A Healt<br>for all Regist<br>ractice for 30<br>rded as 140<br>ed weekly h<br>defined as "h | th Professio<br>ered Nurse<br>D hours eac<br>hours per v<br>ours (e.g. a<br>HHH:MM" | onal is an Abo<br>s, Enrolled Nu<br>h per week ar<br>week).<br>s set out in th<br>where: | riginal Healt<br>Irses, Aborig<br>Id four Regis | h Worker or Allie<br>ginal Health Wor<br>stered Nürses wi<br>ent contract). | ed Health Profe<br>kers and Alliec<br>orking at an ac | essional.<br>I Health Professional<br>Iditional practice brar | is currently w | orking at the pra<br>of 20 hours eac | ctice (e.g. if you<br>h per week, your |
| centive Payments - Current F                                                                                                    | Health Profe                                                                                               | essionals                                                                                | Standard                                                                                         | Weekly                                                                              | Contracted                                                                               | Hours                                           |                                                                             |                                                       |                                                               |                |                                      |                                        |
| Encolled Nurse                                                                                                    |                                                                                                    |                                                                                          | НННН                                                                                             | MM                                                                                  |                                                                                          |                                                 |                                                                             |                                                       |                                                               |                |                                      |                                        |
| Aboriginal Health Worker                                                                                                    |                                                                                                    |                                                                                          | нннн                                                                                             | MM                                                                                  |                                                                                          |                                                 |                                                                             |                                                       |                                                               |                |                                      |                                        |
| Allied Health Professional                                                                                                    |                                                                                                    |                                                                                          | НННН                                                                                             | MM                                                                                  |                                                                                          |                                                 |                                                                             |                                                       |                                                               |                |                                      |                                        |
| istorical Period - Previous He                                                                                                    | alth Profes                                                                                                | sionals S                                                                                | tandard V                                                                                        | Veekly Co                                                                           | ontracted H                                                                              | ours                                            |                                                                             |                                                       |                                                               |                |                                      |                                        |
| ealth Professional Nurse Type                                                                                                    | 1 Novem                                                                                                    | nber 2010 -                                                                              | 31 January                                                                                       | 2011                                                                                | 1 Februa                                                                                 | ry 2011 - 30                                    | April 2011                                                                  | 1 May 20                                              | 11 - 31 July 2011                                             | 1 Augus        | t 2011 - 31 Octo                     | ber 2011                               |
|                                                                                                    |                                                                                                    |                                                                                          |                                                                                                  |                                                                                     | Сору                                                                                     | Previous                                        | 1                                                                           | Copy                                                  | Previous                                                      | Сору           | Previous                             |                                        |
| egistered Nurse                                                                                                    | 0020                                                                                                    | : 30                                                                                     | 1                                                                                                |                                                                                     | 20                                                                                       | 30                                              |                                                                             | 20                                                    | : 30                                                          | 20             | 30                                   |                                        |
| nrolled Nurse                                                                                                    | HHHH                                                                                                    | MM                                                                                       | 1                                                                                                |                                                                                     | нннн                                                                                     | MM                                              |                                                                             | НННН                                                  | MM                                                            | НННН           | MM                                   |                                        |
| boriginal Health Worker                                                                                                    | НННН                                                                                                    | MM                                                                                       | ]                                                                                                |                                                                                     | нннн                                                                                     | : MM                                            |                                                                             | нннн                                                  | MM                                                            | нннн           | MM                                   |                                        |
| llied Health Professional                                                                                                    | 0005                                                                                                    | 0                                                                                        | ]                                                                                                |                                                                                     | 0005                                                                                     | 00                                              |                                                                             | 0005                                                  | : 00                                                          | 0005           | 00                                   |                                        |
| eclaration                                                                                                    |                                                                                                    |                                                                                          |                                                                                                  |                                                                                     |                                                                                          |                                                 |                                                                             |                                                       |                                                               |                |                                      |                                        |
| I declare that the practice mee<br>eligibility requirements.                                                                                                    | ts all of the F<br>pply evidenc                                                                            | PNIP<br>se specified                                                                     | • • Yes                                                                                          |                                                                                     |                                                                                          |                                                 |                                                                             |                                                       |                                                               |                |                                      |                                        |
| in the Program Guidlinge?                                                                                                    |                                                                                                    |                                                                                          | e lles                                                                                           |                                                                                     |                                                                                          |                                                 | 2                                                                           |                                                       |                                                               |                | * - * - * - * - * - * - * - * - *    |                                        |
| in the Program Guidlines?                                                                                                    | Reset                                                                                                    | View A                                                                                   | pplication S                                                                                     | ummary                                                                              | Save                                                                                     | and Exit                                        |                                                                             |                                                       |                                                               |                |                                      |                                        |
| in the Program Guidlines?<br>Previous Next<br>pyright © Medicare Australia 2009                                                                                                    | Reset Vour Privacy                                                                                         | View A<br>Legal n                                                                        | pplication S<br>otices Te                                                                        | ummary<br>erms & con                                                                | ditions                                                                                  | and Exit                                        |                                                                             | -                                                     | -                                                             |                | -                                    | ▲ Back to top                          |

## Step 8. Practice Ownership

#### **PIP consenting practices**

Review the information in the sections:

- 1. Ownership Type
- 2. Practice Ownership Details
- 3. Ownership Address Information
- 4. Owners/Partners/Associates

**Note:** if the details displayed are incorrect you will need to logout from **PNIP Online** and logon to **PIP and GPII Online** from the link in the **HPOS Main Menu** and update your practice details before continuing with your PNIP application.

#### Non PIP or non consenting PIP practices

You need to add all owners of the practice.

In the **Ownership Type** section, select an entry from the mandatory drop down list.

In the **Practice Ownership Details** section, enter the optional details:

- 1. Company Name
- 2. Trading Name

In the **Ownership Address Information** section, enter the mandatory and/or optional details:

- 1. Address Line 1
- 2. Address Line 2 (optional)
- 3. Locality
- 4. State
- 5. Postcode

In the **Owners/Partners/Associates section**, enter the mandatory and/or optional details:

- 1. Title
- 2. First Name
- 3. Last Name
- 4. RA Number (optional)

#### **All Practices**

Provide a signed *Ownership Declaration* form available from **medicare.gov.au** or by selecting **Practice Ownership Declaration** on this screen. The declaration can be uploaded during the application process as an associated document. The declaration can also be sent through **HPOS email** as an attachment, by fax or by mail to PNIP:

Fax 1300 587 696

- Mail Practice Nurse Incentive Program
  - GPO Box 2572

#### ADELAIDE SA 5001

- Previous to return to the previous screen without saving entries
- Next to continue to GP Details Summary
- Reset to reset the screen (unprotected fields only) and go to the start of Practice Ownership
- View Application Summary to display the Application Summary
- Save and Exit to save your application and go to the PNIP Online home page or
- **Close** to close the current session and go to the **PNIP Online** home page.

| Australian Government<br>Medicare Australia                                                                                                    |                                                                                                    |                                                                                                    |                                                                                                    |                                               | PNIP Online                       |
|----------------------------------------------------------------------------------------------------|----------------------------------------------------------------------------------------------------|----------------------------------------------------------------------------------------------------|----------------------------------------------------------------------------------------------------|-----------------------------------------------|-----------------------------------|
| NIP Online                                                                                                    |                                                                                                    |                                                                                                    |                                                                                                    |                                               |                                   |
| Application Number: A001124<br>Practice Name: Smmv<br>Status: Initial                                                                                                    |                                                                                                    |                                                                                                    |                                                                                                    |                                               |                                   |
| ractice Ownership Details                                                                                                    |                                                                                                    |                                                                                                    |                                                                                                    |                                               |                                   |
| A signed declaration must be forwarded with t<br>email, by fax or by mail.<br>You can provide the RA Number for each Owr<br>online if this application is approved. The RA I<br>* Denotes mandatory field                                                                                                    | this application. You mu<br>ner/Partner/Associate fo<br>Number is located on the                                                                                      | ist download and complete the <u>Practi</u><br>r the practice. If you provide the RA f<br>e Owners/Partners/Associates iKey                                                                                   | ce Ownership Declaration and forward<br>lumber the Owner/Partner/Associate v<br>or Smartcard.                                 | this to Medicare Au<br>will be able to view a | stralia as an attachment to a HPO |
| <ul> <li>Depending on the practice arrangement that at<br/>Individual Proprietor - Declaration to be con-<br/>Partnership - Declaration to be completed<br/>Associateship - Application to be completed<br/>Body Corporate - Declaration to be completed<br/>State or Territory Government or Other Pull</li> </ul> | applies complete the Ow<br>mpleted by the proprieto<br>by the partners of the p<br>ed by all associates whe<br>ated by at least two auth<br>blic Body - Declaration t | mership Declaration as specified;<br>r.<br>ractice. You must obtain all partners;<br>o are owners of the practice. Do not i<br>horised representatives of the corpora<br>to be completed by an authorised rep | signatures.<br>nclude the signatures of practice asso<br>tion (e.g. company director and comp<br>resentative of the practice. | ociates who are not o<br>any secretary).      | whers of the practice.            |
| ractice Ownership type                                                                                                    |                                                                                                    |                                                                                                    |                                                                                                    |                                               |                                   |
| Which arrangement best describes your practi<br>ractice Ownership details                                                                                                    | ice • Associates                                                                                                    | ship                                                                                                    | -                                                                                                    |                                               |                                   |
| Company Name                                                                                                    | Fzfbgjf                                                                                                    |                                                                                                    |                                                                                                    |                                               |                                   |
| Trading Name                                                                                                    | Uimgosz                                                                                                    |                                                                                                    |                                                                                                    |                                               |                                   |
| Ownership Address Information                                                                                                    |                                                                                                    | and the first of the second second                                                                                                    |                                                                                                    |                                               |                                   |
| Address Line 1                                                                                                    | * 1                                                                                                    |                                                                                                    |                                                                                                    |                                               |                                   |
| Address Line 2                                                                                                    |                                                                                                    |                                                                                                    |                                                                                                    |                                               |                                   |
| Locality                                                                                                    | HUNTLEYS                                                                                                    | POINT                                                                                                    |                                                                                                    |                                               |                                   |
| State                                                                                                    | * NSW                                                                                                    | *                                                                                                    |                                                                                                    |                                               |                                   |
| Postcode                                                                                                    | • 2                                                                                                    |                                                                                                    |                                                                                                    |                                               |                                   |
| owners/Partners/Associates                                                                                                    |                                                                                                    |                                                                                                    |                                                                                                    |                                               |                                   |
| Remove Owner/Partner/Associate                                                                                                    | Title                                                                                                    | First Name                                                                                                    | Last Name                                                                                                    |                                               | RA Number                         |
|                                                                                                    | * DR                                                                                                    | Cxril                                                                                                    | Riwbhnqbw                                                                                                    |                                               |                                   |
|                                                                                                    | • M/S 👻                                                                                                    | * Gabte                                                                                                    | Upflaiiyt                                                                                                    |                                               |                                   |
|                                                                                                    | MISS                                                                                                    | Jdkex                                                                                                    | Yspwtdawp                                                                                                    |                                               |                                   |
|                                                                                                    | <ul> <li>Select one ♥</li> </ul>                                                                                                    | *                                                                                                    | *                                                                                                    |                                               |                                   |
|                                                                                                    | · Select one                                                                                                    |                                                                                                    |                                                                                                    |                                               |                                   |
| REMOVE OWNERS /                                                                                                    |                                                                                                    | ŢĹ                                                                                                    | Π                                                                                                    |                                               | <u></u>                           |
| PARTNERS / ASSOCIATES                                                                                                    |                                                                                                    |                                                                                                    |                                                                                                    |                                               |                                   |
|                                                                                                    | View Application Sum                                                                                                    | mary Save and Exit                                                                                                    |                                                                                                    |                                               |                                   |
| Previous Next Reset                                                                                                    |                                                                                                    |                                                                                                    |                                                                                                    |                                               |                                   |
| Previous Next Reset                                                                                                    |                                                                                                    |                                                                                                    |                                                                                                    |                                               |                                   |

# Step 9. GP Details Summary

#### **PIP consenting practices**

For your practice to be **fully** assessed for financial disadvantage for top-up payment and grandparenting payment, all GPs who worked at your practice during the historical period of 1 August 2010 to 30 July 2011 need to provide their consent for Medicare to access full MBS billing data.

It is important that all GPs currently working at your practice provide their consent in case your practice withdraws or is withdrawn from the PIP.

In the **Provider Details** section, review the current practice details for all GPs.

**Note:** if the details displayed are incorrect you will need to logout from **PNIP Online** and logon to **PIP and GPII Online** from the link in the **HPOS Main Menu** and update your practice details before continuing with your PNIP application.

#### Non PIP or non consenting PIP practices

In the **Provider Details** section, enter mandatory and/or optional details for:

- 1. Current
- 2. Title
- 3. First Name
- 4. Last Name
- 5. GP to complete online declaration
- 6. Provider Number
- 7. Location
- 8. Start Date (mandatory if GP is current)
- 9. End Date (mandatory if GP is **not** current)

You need to add all GPs working at the main location and at each practice location by selecting **Add Another Provider Number**.

#### **All practices**

GPs that have HPOS access and the practice indicates will respond online will receive an email with a link for each provider number associated with the practice. The GP must follow the link and complete the details on the **Individual GP Details** screen (refer Appendix A, **Individual GP Details**).

All other GPs will need to complete the *PNIP Individual GP form* available from **medicare.gov.au**. The form(s) can be uploaded during the application process as an associated document. The form(s) can also be sent through HPOS email as an attachment, by fax or by mail to PNIP:

#### Fax 1300 587 696

- Mail Practice Nurse Incentive Program
  - GPO Box 2572

#### ADELAIDE SA 5001

- Previous to return to previous screen without saving entries
- Next to continue to Associated Documents
- Reset to reset the screen (unprotected fields only) and go to the start of the GP Details Summary
- View Application Summary to displays the Application Summary
- Save and Exit to save your application go to the PNIP Online home page or
- Close to close the current session and go to the PNIP Online home page.

| IIP Online - GP Details Summary - Microsoft Internet B                                                                                                    | plorer                                                                               |                                                                                    |                                                       |                         | -                  |
|----------------------------------------------------------------------------------------------------|--------------------------------------------------------------------------------------|------------------------------------------------------------------------------------|-------------------------------------------------------|-------------------------|--------------------|
| And And And And And And And And And And                                                                                                    |                                                                                      |                                                                                    |                                                       |                         | 😢 au               |
| Australian Government<br>Medicare Australia                                                                                                    |                                                                                      |                                                                                    |                                                       |                         | PNIP Online        |
| -78.                                                                                                    |                                                                                      |                                                                                    |                                                       |                         | Fine Online        |
| IIP Online                                                                                                    |                                                                                      |                                                                                    |                                                       |                         |                    |
| pplication Number: A001124<br>ractice Name: Smmv<br>tatus: Initial                                                                                                    |                                                                                      |                                                                                    |                                                       |                         |                    |
| Details Summary                                                                                                    |                                                                                      |                                                                                    |                                                       |                         |                    |
| <ul> <li>Select "Yes" on the "Current" field, if the provider is<br/>Enter the details for each provider if the provider wor<br/>"Denotes mandatory fields.</li> </ul> | currently working at one or more location<br>ks/worked at more than one practice loc | ns at the practice. If the provider is no<br>ation then make sure to add the provi | t currently working at an<br>der number for each loca | y location se<br>ttion. | lect "No".         |
| ovider Details                                                                                                    |                                                                                      |                                                                                    |                                                       |                         |                    |
| Current                                                                                                    | • 🕑 Yes 🔿 No                                                                         |                                                                                    |                                                       |                         |                    |
| Title                                                                                                    | Select one                                                                           |                                                                                    |                                                       |                         |                    |
| First Name                                                                                                    | •                                                                                    |                                                                                    |                                                       |                         |                    |
| Last Name                                                                                                    | •                                                                                    |                                                                                    |                                                       |                         |                    |
| Will the provider be completing the GP Details form<br>online?                                                                                                    | • • Yes O No                                                                         |                                                                                    |                                                       |                         |                    |
| RA Number                                                                                                    |                                                                                      |                                                                                    |                                                       |                         |                    |
| Each provider you must complete the Individua                                                                                                    | I GP Details form online via HPOS.                                                   |                                                                                    |                                                       |                         |                    |
| Remove Provider Number Provider Number                                                                                                    | Location                                                                             | Start Date                                                                         | End Date                                              |                         | GP Details Status  |
| L. U.L. IN                                                                                                    | •                                                                                    | 15/09/2009                                                                         | 30/04/2013                                            | 幽                       |                    |
|                                                                                                    |                                                                                      | • 01/05/2008 岡                                                                     | 31/08/2012                                            | 岡                       |                    |
|                                                                                                    |                                                                                      |                                                                                    |                                                       |                         |                    |
|                                                                                                    |                                                                                      |                                                                                    |                                                       |                         |                    |
|                                                                                                    |                                                                                      |                                                                                    |                                                       |                         |                    |
| Previous Next Reset View                                                                                                    | Application Summary Save                                                             |                                                                                    |                                                       |                         |                    |
| rright © Medicare Australia 2009 Your Privacy Lega                                                                                                    | I notices Terms & conditions                                                         |                                                                                    |                                                       |                         | Back to top        |
| e                                                                                                    |                                                                                      |                                                                                    |                                                       |                         | 🔒 🧐 Local intranet |

## Step 10. Associated Documents

#### **All Practices**

In the **Upload Document** section, enter the required information:

- 1. Type
- 2. Document Name
- 3. Description
- 4. Choose file by selecting **Browse** to locate a file on your computer.

When all information has been entered, select **Upload** to save the document to your application.

Repeat this process for all documents to be uploaded.

Note: refer to the PNIP Guidelines for a list of documents that need to be submitted with your application.

Copies of all required documents can be sent through HPOS email as an attachment, by fax or by mail to PNIP:

- Fax 1300 587 696
- Mail Practice Nurse Incentive Program GPO Box 2572 ADELAIDE SA 5001

When all the documents have been uploaded, select:

- Previous to return to previous screen without saving entries,
- Next to continue to the Application Summary
- View Application Summary to display the Application Summary
- Save and Exit to save your application and go to the PNIP Online home page or
- Close to close the current session and go to the PNIP Online home page.

| Australian Government<br>Medicare Australia  PNIP Online  Application Number: A001124<br>Practice Name: Smmy<br>Status: Initial  Associated Documents  C  Denotes mandatory field. | S core<br>PNIP Online |
|----------------------------------------------------------------------------------------------------|-----------------------|
| PNIP Online  Application Number: A001124 Practice Name: Smmv Status: Initial  ssociated Documents  Denotes mandatory field.                                                        | PNIP Online           |
| PNIP Online         Application Number: A001124         Practice Name: Smmv         Status: Initial         ssociated Documents         i         * Denotes mandatory field.       |                       |
| Application Number: A001124<br>Practice Name: Smmv<br>Status: Initial<br>ssociated Documents<br>t * Denotes mandatory field.                                                       |                       |
| ssociated Documents                                                                                                    |                       |
| i Denotes mandatory field.                                                                                                    |                       |
|                                                                                                    |                       |
| Jpload Document                                                                                                    |                       |
| Type Select one                                                                                                    |                       |
| Document Name + Accreditation Certificate                                                                                                    |                       |
| Description + AGPAL Certificate                                                                                                    |                       |
| Choose file *L External Guides\Scre Browse                                                                                                    |                       |
| Upload                                                                                                    |                       |
| vailable Documents                                                                                                    |                       |
| Filter Criteria:                                                                                                    |                       |
| Type: All                                                                                                    |                       |
| Reference Number 🔹 Date Added Document Name Description Type File size                                                                                                    | Added By              |
|                                                                                                    |                       |

# Step 11. Application Summary

#### All practices

In the **Application Summary** section, you can view or edit any section of the application by selecting **View or Edit**.

When all **Application Summary** sections status is **Complete**, the **Submit Application** button will be enabled to complete the PNIP application.

You can also select:

- Cancel Application to cancel all applications and go to the PNIP Online home page
- Exit to save your applications and go to the PNIP Online home page or
- Close to close the current session and go to the PNIP Online home page.

| Australian Covernment                                                                                                    |                                                                                                    |                                                                                                    |
|----------------------------------------------------------------------------------------------------|----------------------------------------------------------------------------------------------------|----------------------------------------------------------------------------------------------------|
| Medicare Australia                                                                                                    |                                                                                                    | PNIP Online                                                                                                    |
| NIP Online                                                                                                    |                                                                                                    |                                                                                                    |
| Application Number: A001124<br>Practice Name: Smmv<br>Status: Initial                                                                              |                                                                                                    |                                                                                                    |
| oplication Summary                                                                                                    |                                                                                                    |                                                                                                    |
| The following table shows which sections of take you back to the section specified. To re                                                          | the application are complete/incomplete.You may View or<br>turn to this screen select the View Application Summary or | Edit any completed sections or fix any errors for incomplete sections. On selection this link will<br>ption.            |
|                                                                                                    |                                                                                                    |                                                                                                    |
| ection                                                                                                    | Status                                                                                                    | Actions                                                                                                    |
| e <b>ction</b><br>igibility Check                                                                                                    | Status<br>Complete                                                                                                    | Actions<br>View or Edit                                                                                                 |
| ection<br>igibility Check<br>actice Details                                                                                                    | Status<br>Complete<br>Complete                                                                                        | Actions<br>View or Edit<br>View or Edit                                                                                 |
| ection<br>gibility Check<br>actice Details<br>syment Details                                                                                       | Status<br>Complete<br>Complete<br>Complete                                                                            | Actions View or Edit View or Edit View or Edit View or Edit                                                             |
| ection<br>gibility Check<br>actice Details<br>syment Details<br>Iditional Locations                                                                | Status<br>Complete<br>Complete<br>Complete<br>Complete                                                                | Actions<br>View or Edit<br>View or Edit<br>View or Edit<br>View or Edit                                                 |
| ection<br>gibility Check<br>actice Details<br>yment Details<br>ditional Locations.<br>centives                                                     | Status<br>Complete<br>Complete<br>Complete<br>Complete<br>Complete                                                    | Actions<br>View or Edit<br>View or Edit<br>View or Edit<br>View or Edit<br>View or Edit                                 |
| ection<br>gibility Check<br>actice Details<br>yment Details<br>didtional Locations.<br>entities<br>actice Ownership Details                        | Status<br>Complete<br>Complete<br>Complete<br>Complete<br>Complete<br>Complete                                        | Actions<br>View or Edit<br>View or Edit<br>View or Edit<br>View or Edit<br>View or Edit<br>View or Edit                 |
| ection<br>ligibility Check<br>actice Details<br>syment Details<br>Iditional Locations<br>centives<br>actice Ownership Details<br>P Details Summary | Status<br>Complete<br>Complete<br>Complete<br>Complete<br>Complete<br>Complete<br>Complete                            | Actions<br>View or Edit<br>View or Edit<br>View or Edit<br>View or Edit<br>View or Edit<br>View or Edit<br>View or Edit |

# Step 12. Application Submitted

#### All practices

This screen is confirmation that your application has been successfully submitted.

You should print this screen or record your application number for future reference if you need to contact the PNIP.

Select **View PDF version** or **View RTF version** to print and/or save a copy of the successfully submitted application.

You can also select:

- **Exit** to close the current session and go to the PNIP Online home page or
- **Close** to close the current session and go to the PNIP Online home page.

| PNIP Online - Application Submitted - Microsoft Internet Explorer                                                                                                    |                                                                     |
|----------------------------------------------------------------------------------------------------|---------------------------------------------------------------------|
| Australian Government<br>Medicare Australia                                                                                                    |                                                                     |
| PNIP Online                                                                                                    |                                                                     |
| Application Submitted                                                                                                    |                                                                     |
| The practice application has been submitted to Medicare Australia for processing.                                                                                                    |                                                                     |
| Application Number: A001124<br>Practice Name: Smmv<br>Date/Time of Lodgement: 21/11/2011 16:51:13 PM EST<br>Date/Time of Lodgement: 21/11/2011 16:51:13 PM EST                                                                                                    | ir.                                                                 |
| Application Number: A001124 Practice Name: Smmv Date/Time of Lodgement: 21/11/2011 16:51:13 PM EST If you have any queries regarding this application contact PNIP on 1800 222 032 for assistance and quote the application numbe Print/Save your completed application You can print or save your submitted application to keep a copy for your records. The PDF and RFT versions are also available to print or s                                                                                                    | r.<br>save on the PNIP homepage until the application is approved.  |
| Application Number: A001124 Practice Name: Smmv Date/Time of Lodgement: 21/11/2011 16:51:13 PM EST If you have any queries regarding this application contact PNIP on 1800 222 032 for assistance and quote the application numbe Print/Save your completed application You can print or save your submitted application to keep a copy for your records. The PDF and RFT versions are also available to print or save your submitted application to keep a copy for your records. The PDF and RFT versions are also available to print or save your submitted application to keep a copy for your records. | r.<br>save on the PNIP homepage until the application is approved.  |
| Application Number: A001124 Practice Name: Smmv Date/Time of Lodgement: 21/11/2011 16:51:13 PM EST If you have any queries regarding this application contact PNIP on 1800 222 032 for assistance and quote the application number Print/Save your completed application You can print or save your submitted application to keep a copy for your records. The PDF and RFT versions are also available to print or s View RDF View RTF                                                                                                    | ir.<br>save on the PNIP homepage until the application is approved. |
| Application Number: A001124 Practice Name: Smmv Date/Time of Lodgement: 21/11/2011 16:51:13 PM EST If you have any queries regarding this application contact PNIP on 1800 222 032 for assistance and quote the application numbe Print/Save your completed application You can print or save your submitted application to keep a copy for your records. The PDF and RFT versions are also available to print or se View PDF View RTF Exit                                                                                                    | r.<br>save on the PNIP homepage until the application is approved.  |

# Appendix A: Individual GP Details

In the GP Details section, review the pre-filled details for:

- 1. Title
- 2. First Name
- 3. Last Name
- 4. Provider Number
- 5. Start Date
- 6. End Date (if relevant)

**Note:** if any details are incorrect contact the PNIP for more information by email **pnip@humanservices.gov.au** or call **1800 222 032** (call charges may apply) between 8.30 am and 5.00 pm, Monday to Friday, Australian Central Standard Time (ACST).

In the **Consent and Indemnity Insurance** section, answer the mandatory questions:

- 1. Consent for Medicare to use your service data for the PNIP
- 2. Do you have current Professional Indemnity cover?

In the **Provider Declaration** section, answer the mandatory question:

1. Provider declaration section.

You need to repeat this process for each provider number you have associated with the practice.

- Submit to save the information (you should print this screen for future reference if needed)
- Reset to reset the screen (unprotected fields only) and go to the start of Individual GP Details
- Exit to close the current window or
- Close to close the current session and go to the PNIP Online home page.

| And a                                  | Australian Government                                                                                                    |                                                                                                    | 📫 LOGOUT                                                                                                    |
|----------------------------------------|----------------------------------------------------------------------------------------------------|----------------------------------------------------------------------------------------------------|----------------------------------------------------------------------------------------------------|
| a and                                  | Medicare Australia                                                                                                    |                                                                                                    | Health Professional Online Services                                                                                                    |
| pplical<br>ractice<br>pplical<br>SGC-R | ion Number: A123456<br>Name: XYZ Practice<br>don Type: PNIP<br>A:1                                                                                                    |                                                                                                    |                                                                                                    |
| Indiv                                  | idual GP Details                                                                                                    |                                                                                                    |                                                                                                    |
| i                                      | This declaration form must be completed by all GPs so that it<br>You must enter all information and complete the declaration (<br>If any of the below information is not correct you must contact<br>Once the form is submitted, to update any of your information            | ne practice can participate in PNIP<br>Once all information is completed select Submit to submit this form<br>PNIP<br>you can contact PNIP                                                                                                |                                                                                                    |
| GP de                                  | talis                                                                                                    |                                                                                                    |                                                                                                    |
|                                        | Title                                                                                                    | <trile></trile>                                                                                                    |                                                                                                    |
|                                        | First Name                                                                                                    | <first-name></first-name>                                                                                                    |                                                                                                    |
|                                        | Last Name                                                                                                    | <last-name></last-name>                                                                                                    |                                                                                                    |
|                                        | Provider Number                                                                                                    | <pre>cprovider-number&gt;</pre>                                                                                                    |                                                                                                    |
|                                        | Start Date                                                                                                    | <dd mm="" yy=""></dd>                                                                                                    |                                                                                                    |
| -                                      | End Date                                                                                                    | <dd mm="" yy=""></dd>                                                                                                    |                                                                                                    |
|                                        | I consent to the use of my Medicare and Department of<br>Veterans? Affairs service data when calculating the<br>practice's PNP payment(s)                                                                                                    | O Yes O No                                                                                                    |                                                                                                    |
|                                        | Do you have current Professional Indemnity cover?                                                                                                    | O Yes O No                                                                                                    |                                                                                                    |
| Privac<br>Informat<br>of the M         | y Note<br>ion provided on this form will be used to assess entitlement to p<br>declarer Australia Act 1973<br>It to Medicare Australia:<br>accessing information, including personal information, held by<br>disclosing information, including personal information, provided | ayment under the PNIP and is required by Medicare Australia to perform fu<br>itself or the Department of Veterans' Affairs about medical services provide<br>in this form to the Department of Health and Ageing for statistical, researc | inctions under service arrangements made under subsection 7(2)<br>id by me for the purposes of calculating PNIP payment(s); and<br>ch and policy development purposes; |
| Medica                                 | are Australia?s Use of this information<br>tand that Medicare Australia may:                                                                                                    |                                                                                                    |                                                                                                    |
| :                                      | access information regarding services provided by me for the p<br>provide reports regarding information on this application and se<br>provide information (which may include identifying information)                                                                         | urpose of calculating payments, and<br>nices provided by me to the authorised contact person(s) nominated on th<br>relating to this application to the Department of Health and Ageing for stati                                          | vis form, and<br>stical, research and policy development purposes                                                                                                    |
| Provid                                 | ler Declaration                                                                                                    |                                                                                                    |                                                                                                    |
|                                        | Provider declaration selection                                                                                                    | O Accepted O Not Accepted                                                                                                    |                                                                                                    |
|                                        | Submit Reset Exit                                                                                                    |                                                                                                    |                                                                                                    |
| lock up                                | only.                                                                                                    |                                                                                                    |                                                                                                    |
|                                        |                                                                                                    |                                                                                                    |                                                                                                    |

humanservices.gov.au